# 利用者マニュアル

#### はじめに

テレワープでリモートデスクトップするための手順を説明します。必要な作業は以下の通りで す。

この文書では、アクセス先 PC(一般的に社内にあるもの)をホスト PC
 利用者の手元にある PC(自宅などにあるもの)をクライアント PC とします

ホスト PC での作業

- マイページにログインし、ライセンス番号を確認、ホストプログラムインストーラをダウンロードします。
- 2. ホスト PC にホストプログラムをインストールします。
- 3. インストール中にライセンス番号を入力してアクティベートします
- 4. リモートアクセスに必要なパスコードを決めて、設定します

クライアント PC での作業

- 1. クライアント PC にテレワープ USB メモリを差し込みます
- 2. USB メモリのフォルダを開き、クライアントプログラムを実行します
- 3. ホスト PC インストール時に入力したものと同じライセンス番号を入力します
- 4. ホスト PC インストール時に設定したパスコードを入力します
- 5. リモートデスクトップ接続が始まり、Windows のログインウィンドウが表示されますの で、ホスト PC のアカウントを使ってログインします

## マイページへのログイン

マイページは https://swanmng.swanstor.com/userinfo/ になります。Web ブラウザでこの URL にアクセスしてください。

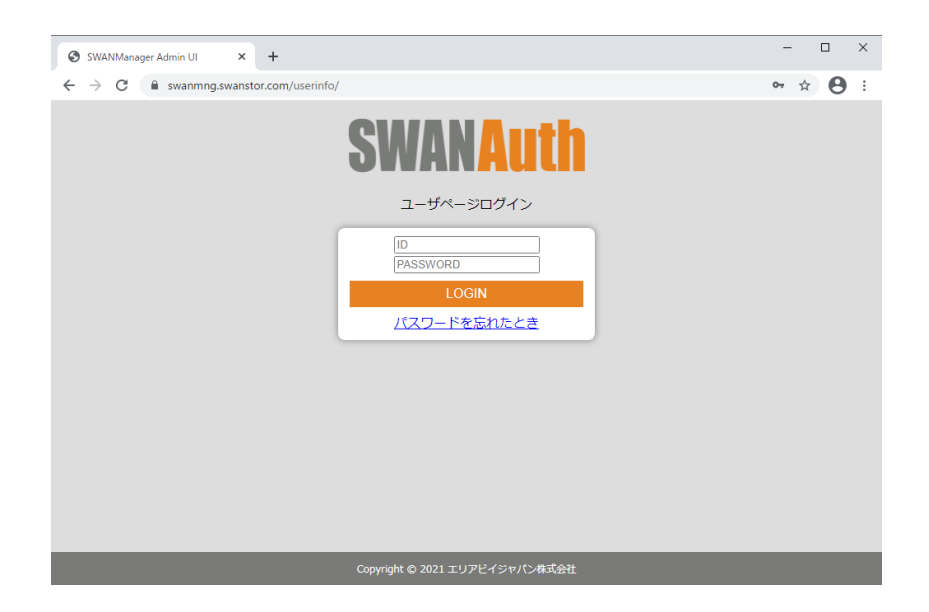

ID はメールアドレス、パスワードはメールで通知されたものになります。ID, パスワードを入 力してログインしてください。

ログインすると割り当てられているライセンス番号が表示されます。一つのライセンス番号に つき、一台のホスト PC が登録できます。

| <ul> <li></li></ul>                                                                           | <ul> <li>         ・ ・ ・ ・ ・ ・ ・ ・ ・ ・ ・ ・ ・ ・ ・</li></ul>                                                                                           | 🕲 ユーザページ                                | ×               | +                        |                    |      |             | -  |   |   | × |
|-----------------------------------------------------------------------------------------------|----------------------------------------------------------------------------------------------------|-----------------------------------------|-----------------|--------------------------|--------------------|------|-------------|----|---|---|---|
| XUALAULA     Xualaulaulaulaulaulaulaulaulaulaulaulaula                                        | いのはないでは、シージンズ信報           ライセンス得覧         ライセンス相相状況         サーバ除働状態         ホスト名         ▲           46070561356         割当済み         未接続         ● | $\leftrightarrow \rightarrow \ {\tt G}$ | swanmng.swansto | or.com/userinfo/userpage |                    |      |             | 07 | ☆ | Θ | : |
| レメニュー・・       ケイセンス番号       ライセンス番号       クイセンス番号       1000000000000000000000000000000000000 | レメニュー・       たomatsu様 ユーザライセンス情報       ライセンス費号     ライセンス利用状況       460070561356     割当済み       未接続         Copyright © 2021 エリアビイシャパン株式会社           | SWANA                                   | uth             |                          |                    |      |             |    |   |   |   |
| komatsu様 ユーザライセンス情報<br>ライセンス勝号 うイセンス利用状況 ゲ サーバ除働状態 ホ ホスト名 ペ<br>466070561356 割当済み 未接続          | komatsu様 ユーザライセンス情報         ライセンス積号         ライセンス利用状況         サーノ除機状態         ホスト名           466070561356         割当済み         未接焼                  |                                         |                 |                          |                    |      | <u>×=1-</u> |    |   |   | ~ |
| ライセンス備号     ライセンス和用状況     サーバ卵働状態     木入ト名     本       466070561356     割当済み     未接続          | ライセンス構用状況       サーバ除働状態       ホスト名       ホ         466070561356       割当済み       未接続          5000000000000000000000000000000000000                 | komatsu様 ユー                             | -ザライセンス情報       |                          |                    |      |             |    |   |   |   |
| 466070561356                                                                                  | 466070561356 割当済み 未接続<br>                                                                                                    | ライセンス番号                                 | <u>ه</u>        | ライセンス利用状況                | サーバ稼働状態            | ホストキ | 8           |    |   |   | - |
|                                                                                               | Copyright © 2021 エリアピイシャパン株式会社                                                                                                    | 466070561356                            |                 | 割当済み                     | 未接続                |      |             |    |   |   |   |
| Company かんしょう アンドレン サイクト                                                                      | Copyright © 2021 エリアヒイシャハン体も会社                                                                                                    |                                         |                 |                          | unit /saula de#Add |      |             |    |   |   |   |

#### ホストプログラムのダウンロード

ホスト PC にはホストプログラムをインストールする必要があります。ホストプログラムのイ ンストーラはマイページからダウンロードできますので、ホスト PC でマイページを開き、右 上のメニューから「ホストプログラムダウンロード」を選択してダウンロードしてください。

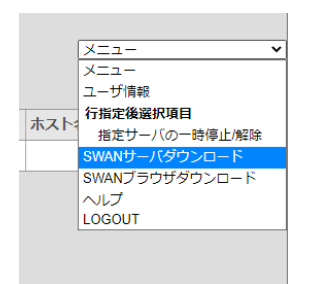

ダウンロードした setup-telewarp.exe をダブルクリックし、インストールします。インストー ル方法については別紙「ホスト PC 初期設定」をご覧ください。

## クライアント PC での操作

クライアント PC での操作は別紙「クライアント PC (USB)」をご覧ください。